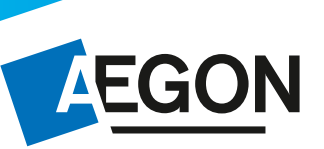

# Aanvragen & processen

## Hier vindt u een uitleg van het aanvraagproces voor bancaire producten. Heeft u vragen over het aanvraagproces? Dan kunt u bellen naar 058-244 30 10.

### 1. Altijd direct terugkoppeling aan u:

- U ontvangt direct een bevestiging van offerte/aanvraag en geopende rekeningnummer.
- Er volgt een automatische rappelmailing naar overdragende partij én naar u indien waardeoverdracht nog niet ontvangen is.
- U ontvangt een automatische bevestiging bij ontvangst waardeoverdracht.
- U ontvangt wekelijks een portefeuilleoverzicht.

#### 2. Snelle aanvraagprocessen

- U identificeert de klant, geen handtekening meer nodig bij aanvraag.
   Worden gebruikt. (min. 5 jr ren
  Let op! U bent verplicht een kopie identiteitsbewijs en een kopie bankafschrift van de klant in uw dossier te bewaren.
- Klant ontvangt direct een e-mail met het rekeningnummer nadat de aanvraag is ingediend.
- Bij waardeoverdracht direct verzoek tot overdracht + PSK formulier verstuurd naar de overdragende partij.
- Bij een waardeoverdracht ontvangen u en uw klant bij de welkomst e-mail een vooringevuld waardeoverdrachtsformulier.

#### 3. Meer mogelijkheden met deposito's

- Deposito module mogelijk binnen offerte/aanvraag bij o.a. alle opbouwproducten.
- U kunt alle mogelijke looptijden kiezen van 1 t/m 30 jaar.
- Opgebouwde rente wordt bijgestort in de depositoafspraak.
- U bepaalt met de klant het aantal deposito's.
- Offertetermijn is 90 dagen, als de rente stijgt tijdens de offertetermijn ontvangt de klant de hogere rente.
- U heeft de mogelijkheid om aan te geven dat 100% van een nog onzekere eindwaarde van bijvoorbeeld een beleggingsverzekering in een deposito gestort moet worden.
- U kunt aangeven dat de gehele expiratiewaarde in een deposito geplaatst moeten worden (i.v.m. onzekere eindwaarde bij beleggingen).

Nieuw regime. Bedrag tot 1-1-2014 staat op PSK en kan op 65e worden gebruikt. (min. 5 jr rente)

# Stappenplan aanvragen Aegon Lijfrente Sparen & Aegon Lijfrente Beleggen

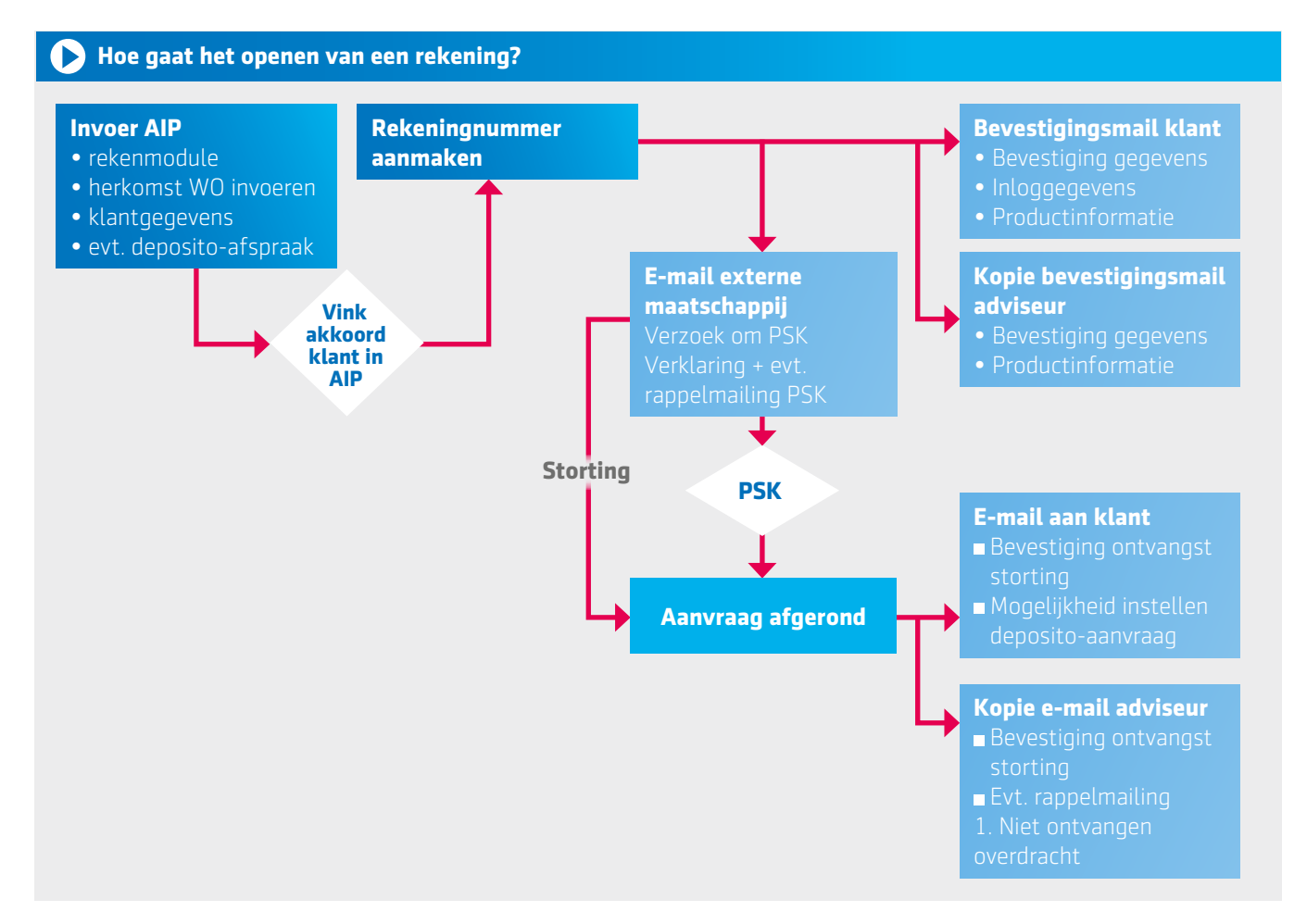

## Uitleg van de stappen van de bancaire aanvraagstraat op AIP

| Home Schade -          | Leven - Pensioen -                   | Hypotheken - Inkomen - Bancair                                      | Service Contact                                      |
|------------------------|--------------------------------------|---------------------------------------------------------------------|------------------------------------------------------|
| Direct naar            | viedt ù van de                       | Nieuws & Mededelingen                                               | Ø Contact                                            |
| Rekenen                | Pensioen Offerte<br>Vertel het Asgon | 20-11-14<br>Andere plek inloggen AIP op flink<br>vernieuwd aegon.nl | Veelgestelde vragen                                  |
| Aanvragen              |                                      | 25-11-14<br>> Vooraankondiging: www.aegon.nl                        |                                                      |
| Muteren                |                                      | 24-11-14<br>> Webinar: Samenwerken met Knab 2                       |                                                      |
| Claimen                | Knab: Samen st                       | erker december 2014                                                 |                                                      |
| Opgeslagen Werk        | Rente                                | Verwerkingstilden                                                   | Ondersteuning                                        |
| Klantbeeld             | Actuele rente                        | > Bank                                                              | > Software en Webmodules                             |
| Uw Kantoorgegevens 🔍 🗸 | Hypotheekrente                       | Hypotheken                                                          | <ul> <li>Productdocumenten<br/>downloaden</li> </ul> |

## Aanvragen / Offreren – Hoe vraag ik een rekening aan?

- A. In Aegon Intermediair Portal klikt u op 'Offreren' of 'Aanvragen'.
- B. Klik op het product dat u wilt aanvragen.
- C. Vul uw tussenpersoon nummer in.
- D. Volg nu stap 1 t/m 7 'Openen Aegon Lijfrente Sparen'.

NB. In het voorbeeld zijn we door de stappen gegaan van Aegon Lijfrente Sparen. Dit proces geldt voor alle bankspaarproducten.

**STAP 1.** In het eerste scherm kunt u eenvoudig, zonder verder klantgegevens te hoeven invullen, een berekening maken.

| U kunt uw aanvraag tussentijds op:<br>het handig als u het identiteitsbewij | slaan. U vindt de opge<br>js van uw klant bij de | slagen berekening of offerte via Intermediar Portal onder opgeslagen werk. Voor het openen van een rekeni<br>hand heeft. |
|-----------------------------------------------------------------------------|--------------------------------------------------|----------------------------------------------------------------------------------------------------|
| Geboortedatum *                                                             | DD-MM-JJJJ                                       |                                                                                                    |
| Begindatum *                                                                | DD-MM-JJJJ                                       |                                                                                                    |
| Einddatum *                                                                 | DD-MM-JJJJ                                       | •                                                                                                    |
| Inleg                                                                       |                                                  |                                                                                                    |
| Wilt u een eenmalige storting doen                                          | ? 💽 Nee 🔿 Ja                                     |                                                                                                    |
| Wilt u periodiek bijstorten?                                                | ⊙ Nee ∩ Ja                                       |                                                                                                    |
| De eenmalige storting vero                                                  | lelen                                            |                                                                                                    |
| Bedrag eenmalige storting (€)                                               | 0,00                                             |                                                                                                    |
| Wilt u een deposito afsluiten?                                              | ⊙ Nee ∩ Ja                                       |                                                                                                    |
| Vrij spaarsaldo variabele re                                                | ente                                             |                                                                                                    |
| Bedrag (€)                                                                  | 0,00                                             |                                                                                                    |
| Rente                                                                       | 0,00 %                                           |                                                                                                    |
| Wilt u een indicatie van de uitkering                                       | 9? 💽 Nee 🔿 Ja                                    |                                                                                                    |

**STAP 2.** De getoonde berekening kunt u ook als Pdf "berekening" downloaden. Dit bestand kunt u vervolgens opslaan, mailen naar de klant of printen en opsturen naar de klant.

| 234567                        |             |
|-------------------------------|-------------|
|                               | to Sparon   |
| Openen AEGON Lijnen           | te Sparen   |
|                               |             |
| Aanvraagdatum                 | 10-09-2013  |
| Begindatum                    | 11-09-2013  |
| Einddatum                     | 11-09-2033  |
| Inleg                         |             |
| Eenmalige storting            | € 0.00      |
|                               | ,           |
| Vrij spaarsaldo               |             |
| Eenmalige storting            | € 0,00      |
| Periodieke inleg              | € 200,00    |
| Inleg per                     | Maand       |
| Rentepercentage               | 1,7 %       |
| Eindkapitaal                  | € 57.126,96 |
|                               |             |
|                               |             |
| Te verwachten bruto uitkering |             |
| Eenmalige storting            | € 57.126,96 |
| Aantal stortingen             | 240         |
| Rentepercentage               | 3,1 %       |
| Uitkering per                 | Maand       |
| Te verwachten bruto uitkering | € 318,44    |
| -                             |             |
|                               |             |
| < Terug                       |             |

**STAP 3.** Geef aan wat de herkomst is van de inleg op de te openen rekening als het gaat om een opbouwproduct via waardeoverdracht van een andere verzekeringsmaatschappij of bank.

| Herkomst                                                                |                                                                                                    |
|-------------------------------------------------------------------------|----------------------------------------------------------------------------------------------------|
| Hieronder kunt u aangeven wat di<br>Het is mogelijk om meerdere heri    | e herkomst is van het vermogen dat uw klant op AEGON Lijfrente Sparen wilt laten storten.<br>komsten op te geven die gezamenlijk de eenmalige inleg vormen. |
| Eenmalige inleg                                                         | 10.000,00                                                                                                    |
| Overdracht gegevens                                                     |                                                                                                    |
| Waarde *                                                                | 10.000,00                                                                                                    |
| Herkomst van de storting 🥥                                              | <ul> <li>Rekening aanvrager</li> <li>Overdracht van bank of verzekeraar</li> </ul>                                                                          |
| Bedrijfsnaam *                                                          | ABN AMRO Bank N.V.                                                                                                    |
| Postcode *                                                              | 3020AG                                                                                                    |
| Huisnummer *                                                            | 255                                                                                                    |
| Straatnaam *                                                            | Postous                                                                                                    |
| Plaats. *                                                               | Rotlerdam                                                                                                    |
| E-mail *                                                                | service.a&c.banksparen@ni.abnamro.cor                                                                                                    |
| Product overdracht                                                      | Verzekeningspolis      Bankspaarproduct                                                                                                    |
| Contractnummer *                                                        |                                                                                                    |
| Verwachte stortingsdatum *                                              | DD-AMA-JJJJ                                                                                                    |
|                                                                         |                                                                                                    |
| Hieronder kunt u aangeven dat u<br>Indien u hiervoor klest, kunt u alle | nog een herkomst wilt opgeven.<br>± detalls van de volgende herkomst invullen.                                                                              |
| Herkomst toevoegen                                                      |                                                                                                    |

- a. U kunt eerst een berekening maken (bij Stap 1 en 2) van het totaal verwachte bedrag en deze uitkomst delen met uw klant. Hiervoor kunt u bij stap 2 de Pdf Berekening downloaden. Deze kunt u opslaan, mailen of afdrukken.
- b. U voert per waardeoverdracht het polisnummer en de maatschappij in. U kunt meerdere waardeoverdrachten toevoegen door de knop 'waardeoverdracht toevoegen' aan te klikken.
- c. De klant ontvangt bij de aanvraag een welkomstmail met daarin het rekeningnummer met een vooringevuld waardeoverdrachtsformulier en in een tweede email een inlognaam voor internetbankieren.
- d. Per waardeoverdracht wordt automatisch per mail een verzoek naar de overdragende maatschappij verzonden.
- e. U en uw klant ontvangen een e-mail wanneer de waarde bij Aegon binnen is. U (en de overdragende maatschappij) krijgt een rappelmailing indien een (of meerdere) waardeoverdracht(en) of het benodigde psk-formulier niet binnen 14 dagen ontvangen is.

**STAP 4.** Vul hier de persoonlijke gegevens van de klant in.

| Openen Aegon                                    | Lijfrente Spare                    | n                                     |                                                                   |
|-------------------------------------------------|------------------------------------|---------------------------------------|-------------------------------------------------------------------|
| Klantgegevens                                   |                                    |                                       |                                                                   |
| In deze en de volgende stap kunt                | u de gegevens van de klant invulle | n. Eerst vult u de persoonlijke gegev | ens in, daarna de contactgegevens van de klant.                   |
| Persoonlijke gegevens                           |                                    |                                       |                                                                   |
| Geslacht *                                      | 🖲 Man 💮 Vrouw                      |                                       |                                                                   |
| Voorletters *                                   |                                    | 0                                     |                                                                   |
| Tussenvoegsel en achternaam *                   |                                    | 0                                     |                                                                   |
| Geboortedatum *                                 | 02-03-1988                         |                                       |                                                                   |
| Bent u belastingplichtig in de VS?              | * 💿 Nee 💿 Ja 🥥                     |                                       |                                                                   |
| Bekijk hier of u belastingplichtig be           | en in de Verenigde Staten.         |                                       |                                                                   |
| Rekeninggegevens                                |                                    |                                       |                                                                   |
| Hier vult u het IBAN van een Nede<br>te vullen. | rlandse bankrekening van de klant  | in. De naamgegevens worden autom      | natisch ingevuld. U hoeft alleen de tegenrekening van de klant in |
| Tegenrekening (IBAN) *                          | NL00 ABCD 0123 4567 89             | 0                                     |                                                                   |
| Op naam van *                                   |                                    |                                       |                                                                   |
|                                                 |                                    |                                       |                                                                   |
| < Terug                                         |                                    |                                       | > Verder > Opslaan                                                |

**STAP 5.** Vul hier de contactgegevens van de klant in. U kunt hier ook uw eigen e-mail adres invullen als u persoonlijk alle output wilt ontvangen. Dit e-mail adres staat standaard op het algemene e-mail adres van uw kantoor.

| 00000000                   |               |   |                 |
|----------------------------|---------------|---|-----------------|
| Openen Aegon Lij           | frente Sparen | 1 |                 |
| Contactgegevens            |               |   |                 |
| Postcode *                 |               |   |                 |
| Huisnummer en toevoeging * | 0             |   |                 |
| Straatnaam *               |               |   |                 |
| Plaats *                   |               |   |                 |
| E-mail *                   |               | 0 |                 |
| E-mail bevestiging *       |               | 0 |                 |
| Telefoon vast              | 0             |   |                 |
| Telefoon mobiel            | 0             |   |                 |
| Contactgegevens adviseur   |               |   |                 |
| E-mail adres adviseur *    |               | 0 |                 |
|                            |               |   |                 |
| < Terug                    |               |   | > Verder > Opsi |

**STAP 6.** Vul hier de identiteitsgegevens van de klant in.

| <ul> <li>Openen AEGO</li> </ul>                                      | N Lijfrent                             | e Sparer            |                                                                                               |
|----------------------------------------------------------------------|----------------------------------------|---------------------|-----------------------------------------------------------------------------------------------|
| Identiteitsgegeve                                                    | ens                                    |                     |                                                                                               |
| U bent wettelijk verplicht om uw<br>van het identiteitsbewijs van uw | klant te identificeren. D<br>klant in. | )aarnaast bewaart u | i de gegevens op basis waarvan u uw klant heeft geïdentificeerd. Hieronder vult u de gegevens |
| Uw gegevens                                                          |                                        |                     |                                                                                               |
| Identiteitsbewijs *                                                  | ID-kaart                               |                     |                                                                                               |
| Land van afgifte *                                                   | Nederland                              |                     |                                                                                               |
| Plaats van afgifte *                                                 |                                        |                     |                                                                                               |
| Datum afgifte *                                                      | DD-MM-JJJJ                             |                     |                                                                                               |
| Vervaldatum *                                                        | DD-MM-JJJJ                             |                     |                                                                                               |
| Nummer identiteitsbewijs *                                           |                                        |                     | 0                                                                                             |
| Burgerservicenummer *                                                |                                        |                     | <b>•</b>                                                                                      |
|                                                                      |                                        |                     |                                                                                               |
| < Terug                                                              |                                        |                     | > Verder > Opslaan                                                                            |

#### STAP 7.

Check de samenvatting of alle ingevulde gegevens kloppen.

- U kunt er voor kiezen om de gegevens in een pdf te bewaren.
- Als alle gegevens kloppen, klik dan op 'akkoord'.
- U kunt voor uw klant het bevestigingsoverzicht (Pdf) uitprinten of direct aan uw klant mailen.
- U kunt ook de ingevulde gegevens opslaan en deze later openen via "opgeslagen werk".

| Herkomst                      |                                                                                                    |
|-------------------------------|----------------------------------------------------------------------------------------------------|
| Bedrijfsnaam                  | ABN AMRO Levensverzekering N.V.                                                                          |
| Postcode                      | 8000 GB                                                                                                  |
| Straatnaam                    | Postbus                                                                                                  |
| Plaats                        | Zwolle                                                                                                   |
| E-mail                        | psk@abnamroverzekeringen.nl                                                                              |
| Contractnummer                | 12345678                                                                                                 |
| Verwachte stortingsdatum      | 17-09-2013                                                                                               |
|                               |                                                                                                    |
| 🔁 Bevestiging van uw aanvraag | Voorwaarden                                                                                              |
|                               | Ik heb de voorwaarden van AEGON Lijfrente Sparen gelezen en begrepen en ik ga akkoord met deze           |
|                               | voorwaarden.                                                                                             |
|                               | 🔲 Ik heb de Algemene Voorwaarden AEGON Bank N.V. gelezen en begrepen en ga akkoord met deze voorwaarden. |
| ( Terug                       | → Akkoord → Opslaan                                                                                      |

#### **E-mailbevestiging**

- 1. De klant ontvangt direct na de aanvraag een welkomstmail met daarin het rekeningnummer, de voorwaarden en in een tweede email een inlognaam voor internetbankieren.
- 2. Per waardeoverdracht wordt automatisch per e-mail een verzoek naar de overdragende maatschappij verzonden waar de waardeoverdracht vandaan komt.
- U en uw klant ontvangen per waardeoverdracht een e-mail wanneer de waarde bij Aegon binnen is.
   U (en de overdragende maatschappij) ontvangt een herinneringsmail indien een (of meerdere) waardeoverdracht(en) of het benodigde psk-formulier niet binnen 60 dagen ontvangen is.

## Opgeslagen werk - Hoe gebruik ik opgeslagen werk?

- 1. In het AEGON Intermediair Portal klikt u op 'Opgeslagen werk'.
- 2. U selecteert 'Bancair. Onderstaand scherm opent.

| Achternaam klant            |            |   | 0  |               |  |
|-----------------------------|------------|---|----|---------------|--|
| Postcode / huisnummer klant |            | 0 |    |               |  |
| Offertenummer               |            |   | 0  |               |  |
| Polisnummer                 |            |   | 0  |               |  |
| Tpnummer                    |            |   |    |               |  |
| User Id                     |            |   |    |               |  |
| Status                      |            |   | •0 |               |  |
| Uitgebracht tussen          | 31-07-2013 |   |    | id-mm-iiii) 😮 |  |
| tot en met                  | 14-08-2013 |   |    | (d-mm-iiii)   |  |

3. U kunt hier uw eerder ingevoerde, tussentijds opgeslagen gegevens van uw onvolledige aanvraag terugvinden. Na invullen van de zoekcriteria (bijv. achternaam klant of postcode huisnummer klant) klikt u op 'Zoeken'.